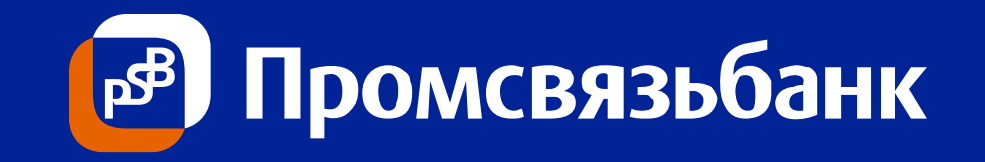

# Новый функционал PSB On-Line для осуществления конверсионных операций с 21 марта 2013 года

Москва, март 2013 г.

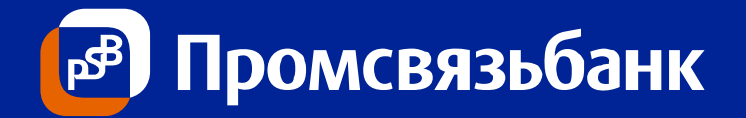

- Обновленное меню PSB On-Line
- Запрос текущего курса Банка
- Новая форма ввода Заявки на конвертацию
  - «По текущему курсу»
  - «По желаемому курсу»
  - «По курсу на момент исполнения операции»
- Если изменился текущий курс...

#### Обновленное меню PSB On-Line

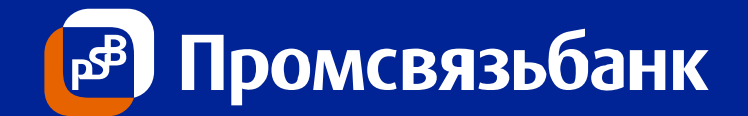

#### Было

#### Стало

Универсальная форма, позволяющая сформировать Заявку как по валютной паре рубль-инвалюта, так и инвалюта-инвалюта

Заявка на покупку/продажу/конвертацию иностранной валюты Банком

Заявка на покупку иностранной валюты за рубли у банка

Заявка на продажу иностранной валюты за рубли банку

| Интернет банк On-Line                              |                                              | 1 | 🛃 Интерне |
|----------------------------------------------------|----------------------------------------------|---|-----------|
| Тользователь                                       | Филиал Московский филиал ОАО "Промсвязьбанк" |   | Пользоват |
| Организация                                        | · · · · · · · · · · · · · · · · · · ·        |   | Организа  |
| инн кл                                             | Счет Вал. 💌                                  |   |           |
| Документы Платежи Отчеты Карты Из бан              | а Настройки Предложения Менеджер ? Выход     |   | Документ  |
| Расчетные документы Справочные док менты           |                                              |   | Расчетны  |
| Выберите документ                                  |                                              |   | Выберит   |
| 🔾 Заявление на перевод валюты                      |                                              |   | 🔾 Заявл   |
| Э Заявление на внутренний перевол валюты           |                                              |   | 🔾 Заявл   |
| Заявка на покупку иностранной валюты за рубли у б  | јанка                                        |   | 🖲 Заявк   |
| 🔾 Заявка на продажу иностранной валюты за рубли б  | анку                                         |   | 🔾 Поруч   |
| 🔿 Поручение на покупку иностранной валюты за рубл  | и на ММВБ                                    |   | 🔾 Пору    |
| 🔾 Поручение на продажу иностранной валюты за рубл  | ли на ММВБ                                   |   | 🔾 Заяві   |
| 🔾 Заявка на продажу(перевод) с транзитного валютно | ого счета                                    |   | 🔾 Распо   |
| О Распоряжение на возврат ошибочно перечисленны    | х спелств                                    |   |           |
|                                                    |                                              |   |           |
|                                                    |                                              |   |           |
|                                                    |                                              |   |           |
|                                                    |                                              |   |           |
|                                                    | /                                            |   | L         |
| Вы                                                 | Юрать Импорт                                 |   |           |
| аш IP , предыдущий:                                |                                              |   | Ваш ІР    |

#### \_ 🗆 × ıк On-Line Филиал Московский филиал ОАО "Промсвязьбанк" • ίΠΠ Счет Вал. 🔻 Ŧ Отчеты Карты И банка астройки Предложения Менеджер ? Выход Платежи Справочные докумен кументы 61 ммент е на перевод валюты е на внутренний перевод валю; покулку/продажу/конвертацию иностранной валюты Банком е на покупку иностранной валюты за рубли на ММВБ е на продажу иностранной валюты за рубли на ММВБ продажу(перевод) с транзитного валютного счета ение на возврат ошибочно перечисленных средств

Выбрать

, предыдущий:

Импорт

Запросить курс

#### Слайд 3

### Запрос текущего курса Банка

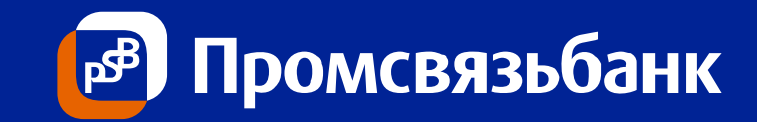

| 🊣 Интернет бан                  | к On-Line            |                   |                 |            |          |       |             |       |       | _ 🗆 🗙 |
|---------------------------------|----------------------|-------------------|-----------------|------------|----------|-------|-------------|-------|-------|-------|
| Пользователь                    |                      |                   | Филиал          | Моск       | овский ф | илиал | ОАО "Промсв | язьба | нк"   |       |
| Организация                     |                      |                   |                 |            | _        |       |             |       |       | -     |
| ИНН                             | Курсы валют          |                   |                 | ×          | Вал.     |       |             |       |       | -     |
|                                 | гКурсы валют Бани    | a                 |                 |            |          |       | v           | 7.0   | VP    |       |
| Документы І                     | Валютная пара        | Курс покупки      | Курс продажи    |            | Іредлоя  | сения | менеджер    | ?     | Выход |       |
| Расчетные дон                   | USD/RUR              | 30.6848           | 30.9848         |            |          |       |             |       |       |       |
| Выберите доку                   | EUR/RUR              | 39.6686           | 40.0186         |            |          |       |             |       |       |       |
| Эзарление                       | EUR/USD              | 1.2855            | 1.3005          |            |          |       |             |       |       |       |
| Sandhenne                       |                      |                   |                 |            |          |       |             |       |       |       |
| Эаявление                       |                      |                   |                 |            |          |       |             |       |       |       |
|                                 |                      |                   |                 |            |          |       |             |       |       |       |
| <ul> <li>Јаявка на п</li> </ul> |                      |                   |                 |            |          |       |             |       |       |       |
| 🔾 Поручение і                   |                      |                   |                 |            |          |       |             |       |       |       |
|                                 |                      |                   | N               |            |          |       |             |       |       |       |
| О Поручение і                   |                      |                   |                 |            |          |       |             |       |       |       |
| 🔿 Задрка на п                   |                      |                   |                 |            |          |       |             |       |       |       |
| <ul> <li>Эдявка на п</li> </ul> |                      |                   |                 |            |          |       |             |       |       |       |
| <ul> <li>Распоряжен</li> </ul>  |                      |                   |                 |            |          |       |             |       |       |       |
|                                 |                      |                   |                 |            |          |       |             |       |       |       |
|                                 | <u></u>              |                   |                 | =          |          |       |             |       |       |       |
|                                 | Данные курсы уста    | новлены на моме   | нт запроса.     |            |          |       |             |       |       |       |
|                                 | Актуальное значен    | ие отображается в | з форме ввода   |            |          |       |             |       |       |       |
|                                 | заявки на покупкул   | продажужонверта   | цию иностранной | ' <b>\</b> |          |       |             |       |       |       |
|                                 | Basiloter Dankom C 0 | парем потекуще    | пунурсу.        |            |          |       |             |       |       |       |
|                                 |                      | Закрыть           |                 |            |          |       |             |       |       |       |
|                                 |                      |                   |                 |            |          |       |             |       |       |       |
|                                 |                      | Выбрать           | Импорт          | Запр       | росить к | /рс   |             |       |       |       |
| Заш IP                          | , предь              | цаущий:           |                 |            |          |       |             |       |       |       |

Для запроса текущего курса Банка необходимо:

- 1. Выбрать тип счета «Вал.»
- Пройти по меню «Платежи» – «Расчетные документы

Текущий курс Банка обновляется в режиме реального времени в зависимости от рыночной коньюктуры

## Новая форма ввода Заявки на конвертацию

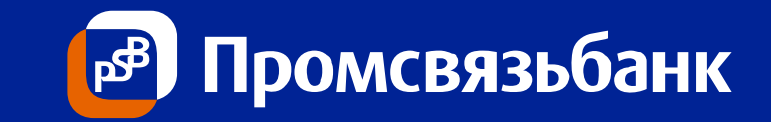

| Заявка на покупку/продажу/конвертацию иностранной валюты Банком 🔀        | 1.              | Направление Заявки с10:00                                                               |
|--------------------------------------------------------------------------|-----------------|-----------------------------------------------------------------------------------------|
| № документа Дата документа<br>Наименование организации (Клиента)         | 2.<br>3.        | до 18:00<br>Необходимо наличие<br>остатка на счете списания<br>Сумма сделки <500 000 \$ |
| ИНН ОКПО                                                                 | 4.              | Курс – предложит система                                                                |
| Отв. лицо по сделке                                                      | 5.              | Проводка по счетам – в<br>режиме реального времени                                      |
| По текущему курсу     ?                                                  |                 |                                                                                         |
| Дата расчетов О По желаемому курсу ?                                     | 1.              | Направление Заявки с10:00                                                               |
| О По курсу на момент исполнения операции 🤶                               | 0               | до 18:00                                                                                |
| Счет для списания средств Клиента 🗸                                      | 2.              | неооходимо наличие остатка на счете списания                                            |
| Счет для зачисления средств Клиенту 🔹                                    | 3.              | Курс устанавливает Клиент                                                               |
|                                                                          | 4.              | Если курс не акцептован, то автоматический отказ в 18:30                                |
| • Сумма списания (продажи)                                               | $\prec$         |                                                                                         |
| С Сумма зачисления (покулки)                                             |                 |                                                                                         |
| Права списания денежных средств во исполнение обязательств по сделке без | $ \rightarrow $ |                                                                                         |
| нашего распоряжения (согласия), согласны                                 | _               | В рамках договора                                                                       |
| Сохранить Отмена                                                         | 68              | анковского счета (AS IS)                                                                |

### «По текущему курсу»

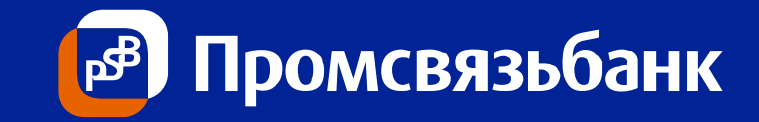

| Заявка на покупку/продажу/конвертацию иностранной валюты Банком                                                                                                    | ×       |
|----------------------------------------------------------------------------------------------------|---------|
|                                                                                                    |         |
| Наименование организации (Клиента)         ОАО "         "           ИНН         570100         ОКПО         1123           Отв. лицо по сделке         2         Иванов Иван Иванович Тел.: +7 (916) 123-45XX                                                                                                    |         |
| Дата расчетов 04.03.2013 О гекущему курсу<br>О По желаемому курсу<br>О По курсу на момент исполнения операции                                                                                                    | ?       |
| Счет для списания средств Клиента       407028108600909         Счет для зачисления средств Клиенту       407028401600909                                                                                                    |         |
| <ul> <li>Сумма списания (продажи)</li> <li>6</li> <li>3909.30</li> <li>В Сумма зачисления (покупки)</li> <li>6</li> <li>123.00</li> <li>123.00</li> <li>120</li> <li>123.00</li> <li>120</li> <li>120</li> <li>120</li> <li>123.00</li> <li>120</li> <li>120</li> <li>123.00</li> <li>120</li> <li>120</li> <li>123.00</li> <li>120</li> <li>123.00</li> <li>120</li> <li>123.00</li> <li>120</li> <li>123.00</li> <li>123.00</li></ul> | )C<br>? |
| Отмена Отмена                                                                                                    |         |

#### Для формирования Заявки необходимо:

- 1. Ввести номер (по умолчанию автономер)
- 2. Выбрать ответственное лицо
- 3. Выбрать радио-кнопку «По текущему курсу» (установлена по умолчанию)
- 4. Выбрать счет для списания (только расчетный или текущий валютный)
- 5. Выбрать счет для зачисления (только расчетный или текущий валютный)
- Выбрать радио-кнопку и ввести сумму (не более 500 000\$ или 15 000 000 рублей)
- 7. Нажать кнопку «Запросить курс» (сумма в контрвалюте рассчитается автоматически)
- 8. Заполнить чек-бокс
- 9. Нажать кнопку «Сохранить»

Подписание и отправка Заявки осуществляется из Меню «Документы» в стандартном режиме. Так как текущий курс Банка обновляется в режиме реального времени, подписание и отправку Заявки необходимо производить в максимально короткое время, во избежание отказа.

### «По желаемому курсу»

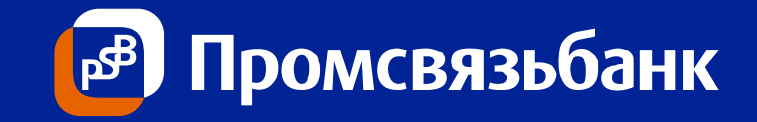

| Заявка на покупку/продажу/конвертац                                                                                                    | ию иностранной валюты Банком                                                                                   | 2                                                                                           |
|----------------------------------------------------------------------------------------------------|----------------------------------------------------------------------------------------------------|---------------------------------------------------------------------------------------------|
| 1<br>№ документа 402                                                                                                    | Дата документа                                                                                                 | 04.03.2013                                                                                  |
| Наименование организации (Клиента)<br>ИНН<br>Отв. лицо по сделке                                                                                             | ОАО " "<br>570100 ОКПО<br>Иванов Иван Иванович Тел.: +7 (9                                                     | 1123<br>16) 123-45XX 💌                                                                      |
| <b>Дата расчетов</b> 04.03.2013                                                                                                    | <ul> <li>По текущему курсу</li> <li>По желаемому курс</li> <li>По курсу на момент</li> </ul>                   | су ?<br>исполнения операции ?                                                               |
| Счет для списания средств Клиента<br>Счет для зачисления средств Клиенту                                                                                     | 40702810860090 • 4<br>40702840160090 • 5                                                                       | ) (7)                                                                                       |
| <ul> <li>Сумма списания (продажи)</li> <li>Сумма зачисления (покулки)</li> <li>С Правилами заключения конправа списания денежных сримания соглами</li> </ul> | 3825.30<br>123.00<br>версионных сделок, в т.ч. с предос<br>редств во исполнение обязательств<br>сия), согласны | RUR Курс <u>31.10</u><br>USD Запросить курс<br>ставлением Банку<br>з по сделке без <b>?</b> |
|                                                                                                    | сохранить Отмена                                                                                               |                                                                                             |

#### Для формирования Заявки необходимо:

- 1. Ввести номер (по умолчанию автономер)
- 2. Выбрать ответственное лицо
- Выбрать радио-кнопку «По желаемому курсу» (по умолчанию установлено «По текущему курсу»)
- 4. Выбрать счет для списания (только расчетный или текущий валютный)
- 5. Выбрать счет для зачисления (только расчетный или текущий валютный)
- 6. Выбрать радио-кнопку и ввести сумму
- Ввести желаемый курс (сумма в контрвалюте рассчитается автоматически)
- 8. Заполнить чек-бокс
- 9. Нажать кнопку «Сохранить»

Подписание и отправка Заявки осуществляется из Меню «Документы» в стандартном режиме

### «По курсу на момент исполнения операции»

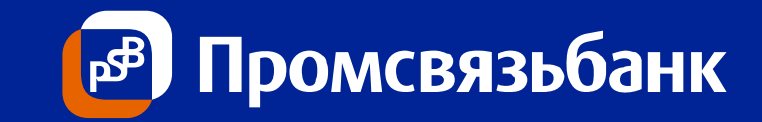

| Заявка на покупку/продажу/конвертацию иностранной валюты Банком 🔀                                                                                                    | Для формирования Заявки необходимо:                                                                                                    |
|----------------------------------------------------------------------------------------------------|----------------------------------------------------------------------------------------------------|
|                                                                                                    | <ol> <li>Ввести номер (по умолчанию автономер)</li> <li>Выбрать ответственное лицо</li> <li>Выбрать радио-кнопки «По курсу на</li> </ol> |
| Наименование организации (Клиента)                                                                                                    | момент исполнения операции» (по                                                                                                    |
| ИНН 570100 ОКПО 1123                                                                                                    | умолчанию установлено «По текущему                                                                                                    |
| Отв. лицо по сделке                                                                                                    | курсу»)<br>4. Выбрать счет для списания                                                                                                  |
| О По текущему курсу ?                                                                                                    | 5. Выбрать счет для зачисления<br>6. Выбрать радио-кнопку и ввести сумму<br>7. Нажать кнопки «Сохранить»                                 |
| Дата расчетов 04.03.2013 О По желаемому курсу                                                                                                    | 7. пажать кнопку «Сохранить»                                                                                                    |
| 3 По курсу на момент исполнения операции 🔹                                                                                                    |                                                                                                    |
| Счет для списания средств Клиента 407028108600909 🗸 4                                                                                                    |                                                                                                    |
| Счет для зачисления средств Клиенту 407028401600909 🗾                                                                                                    | Подписание и отправка Заявки<br>осуществляется из Меню «Документы» в<br>стандартном режиме                                               |
| Сумма списания (продажи)                                                                                                    |                                                                                                    |
| © Сумма зачисления (покупки) 123.00 USD Запросить курс                                                                                                    |                                                                                                    |
| С Правилами заключения конверсионных сделок, в т.ч. с предоставлением Банку<br>права списания денежных средств во исполнение обязательств по сделке без<br>нашего распоряжения (согласия), согласны |                                                                                                    |
| Отмена                                                                                                    |                                                                                                    |

### Если изменился текущий курс... (Заявка «По текущему курсу»)

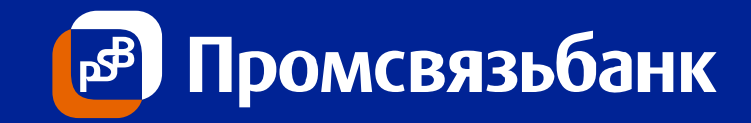

| 🛃 Интернет банк On-Line                                                                                                    |               |                               |           | _ 🗆 🗙  |  |  |  |
|----------------------------------------------------------------------------------------------------|---------------|-------------------------------|-----------|--------|--|--|--|
| Пользователь                                                                                                    | Филиал        | Лосковский филиал ОАО "Промсе | язьбанк"  |        |  |  |  |
| Организация ЗАО "                                                                                                    |               |                               |           | -      |  |  |  |
| ИНН 7717 КПП                                                                                                    | 1 7717        | Счет Вал. 💌 40702840100000    | I         | -      |  |  |  |
| Документы Платежи Отчеты Карты Из банк                                                                                                    | а Настройкі   | Предложения Менеджер          | ? Выход   |        |  |  |  |
| Отображать документы с фильтром                                                                                                    |               |                               |           |        |  |  |  |
| Дата За последние 🔻 1 дней                                                                                                    |               |                               | Фил       | ытры   |  |  |  |
|                                                                                                    |               | 1                             |           | ·      |  |  |  |
|                                                                                                    | Отобрать      |                               |           |        |  |  |  |
| п1 п2 Номер Тип                                                                                                    | Дата          | Получатель                    | Сумма     | Статус |  |  |  |
| 🗹 🗹 180307 Заявка на покупку/продажу/конверта 19                                                                                                    | .03.2013 Пром | связьбанк                     | 20.00 Под | цписан |  |  |  |
| <u> </u>                                                                                                    |               |                               |           | олнен  |  |  |  |
| Не удалость отправить документ № 180307.<br>В связи с изменением текущего курса за время формирования заявки, заявка не сможет быть исполнена. Пожалуйста, измените параметры заявки. |               |                               |           |        |  |  |  |
| Отмечено документов: 1, на общую сумму: 20.00<br>4Плаписать 59 править Сиять подпись Отозвать Показать Удалить<br>Ваккировать Копировать                                              |               |                               |           |        |  |  |  |
| Ваш IP , предыдущий:                                                                                                    |               |                               |           |        |  |  |  |

## Для направления повторной Заявки:

- 1. Нажать «ОК»
- 2. «Снять подпись» (Кнопка «Редактировать» станет активной)
- 3. «Редактировать» в форме ввода Заявки нажать кнопку

Запросить курс

(курс изменится, сумма в контрвалюте автоматически пересчитается). Нажать кнопку «Сохранить»

- 4. «Подписать»
- 5. «Отправить»

Так как текущий курс Банка обновляется в режиме реального времени, подписание и отправку Заявки необходимо производить в максимально короткое время, во избежание отказа.